## Como solicitar a dispensa de prerrequisito e/ou a autorização para cursar disciplina em correquisito para 2025-2

Se o estudante tentar inserir em seu Plano de Estudos uma disciplina para a qual exista prerrequisito não cumprido...

Mas atenção: é importante reconhecer a importância do estabelecimento de prerrequisito ou correquisito. Os professores entendem que, para o bom desenvolvimento na disciplina atual, é necessário que o estudante já tenha sido aprovado em alguma disciplina que viabiliza um importante conhecimento prévio, ou conhecimento a ser desenvolvido concomitantemente.

É facultado ao estudante solicitar a dispensa. No entanto, cada solicitação será analisada. Após o resultado da análise, o estudante poderá realizar o Plano de Estudos.

## Mesmo sendo opcional, é <u>importantíssimo</u> escrever justificativa bem embasada.

**Atenção ao prazo:** para que tenhamos tempo hábil para analisar cada solicitação, é recomendado que o estudante solicite no Sapiens até o dia 30/01/2025 (5<sup>ª</sup> feira – penúltimo dia de aula).

## Solicitar cursar em correquisito:

• O procedimento é feito em Sapiens  $\rightarrow$  "Solicitações"  $\rightarrow$  "Solicitação de Alteração de Pré-(Co)-Requisito de Disciplina"  $\rightarrow$  "Solicitar Alteração de Pré(Co)-Requisito de Disciplina".

• Na janela que aparecer, há a mensagem: "Código da Disciplina para a qual valerá a alteração de Pré(Co)-Requisito". Você deve então digitar **o código da disciplina que pretende cursar (por exemplo, LET XXX)** e confirmar. Na nova tela, irá aparecer a opção "Selecione o tipo de alteração". Há dois tipos de alteração: "Dispensar o pré-requisitivo" ou "cursar em correquisito". No tipo de alteração selecionar, escolha a opção desejada.

• É preciso preencher a **justificativa**, embora seja um campo dito opcional. Faça uma justificativa bem embasada. Esse texto é importante, pois é encaminhado aos professores responsáveis para avaliação do pedido.

• Clicar em "confirmar solicitação".

• Atenção: após você fazer o pedido no Sapiens, eu enviarei sua solicitação aos professores responsáveis e a resposta deles (DEFERIMENTO OU

INDEFERIMENTO) é colocada no seu Sapiens. A partir daí, já sabendo o resultado, você poderá fazer seu plano de estudo.

## Solicitar a dispensa de prerrequisito:

• O procedimento é feito em Sapiens  $\rightarrow$  "Solicitações"  $\rightarrow$  "Solicitação de Alteração de Pré-(Co)-Requisito de Disciplina"  $\rightarrow$  "Solicitar Alteração de Pré(Co)-Requisito de Disciplina".

• Na janela que aparecer, há a mensagem: "Código da Disciplina para a qual valerá a alteração de Pré(Co)-Requisito". Você deve então digitar o código da disciplina que pretende cursar (por exemplo, **LET XXX**) e confirmar. Na nova tela, irá aparecer a opção "Selecione o tipo de alteração". Há dois tipos de alteração: "Dispensar o pré-requisitivo" ou "cursar em correquisito". No tipo de alteração selecionar, escolha a opção desejada.

• É preciso preencher a **justificativa**, embora seja um campo dito opcional. Faça uma justificativa bem embasada. Esse texto é importante, pois é encaminhado aos professores de estágio para avaliação do pedido.

• Clicar em "confirmar solicitação".

• Atenção: após você fazer o pedido no Sapiens, eu enviarei sua solicitação aos professores responsáveis e a resposta deles (DEFERIMENTO OU INDEFERIMENTO) é colocada no seu Sapiens. A partir daí, já sabendo o resultado, *você poderá fazer seu plano de estudo*.

Ficamos à disposição na coordenação do curso para explicações e esclarecimentos necessários.

Se tiverem dúvidas, entrem em contato com a coordenação.

Telefones: 36127152/36127153

Atenciosamente,

Gabriela da Silva Pires

Coordenadora do Curso de Letras da UFV